## ハローワークへ行く前に・・・

## 「オンライン求職登録」

## がおすすめです!

- ① スマートフォン・パソコン等からすぐに登録できます。
- ② 登録した内容はマイページからいつでも変更できます。
- ③ 職業相談・紹介コーナーでの待ち時間が通常より短くなります。

その他、ハローワークのサービスをより便利に使えるようになります!

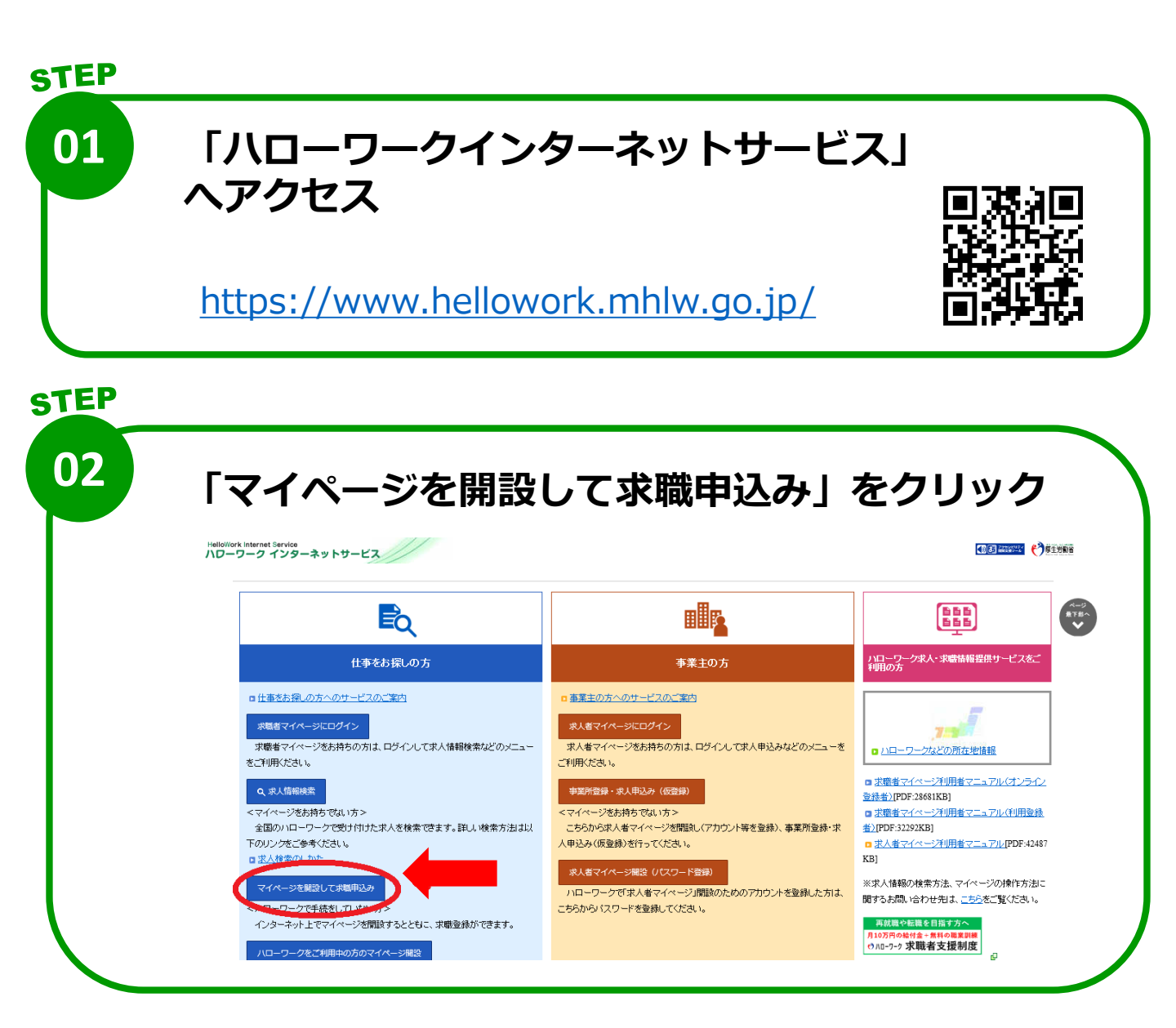

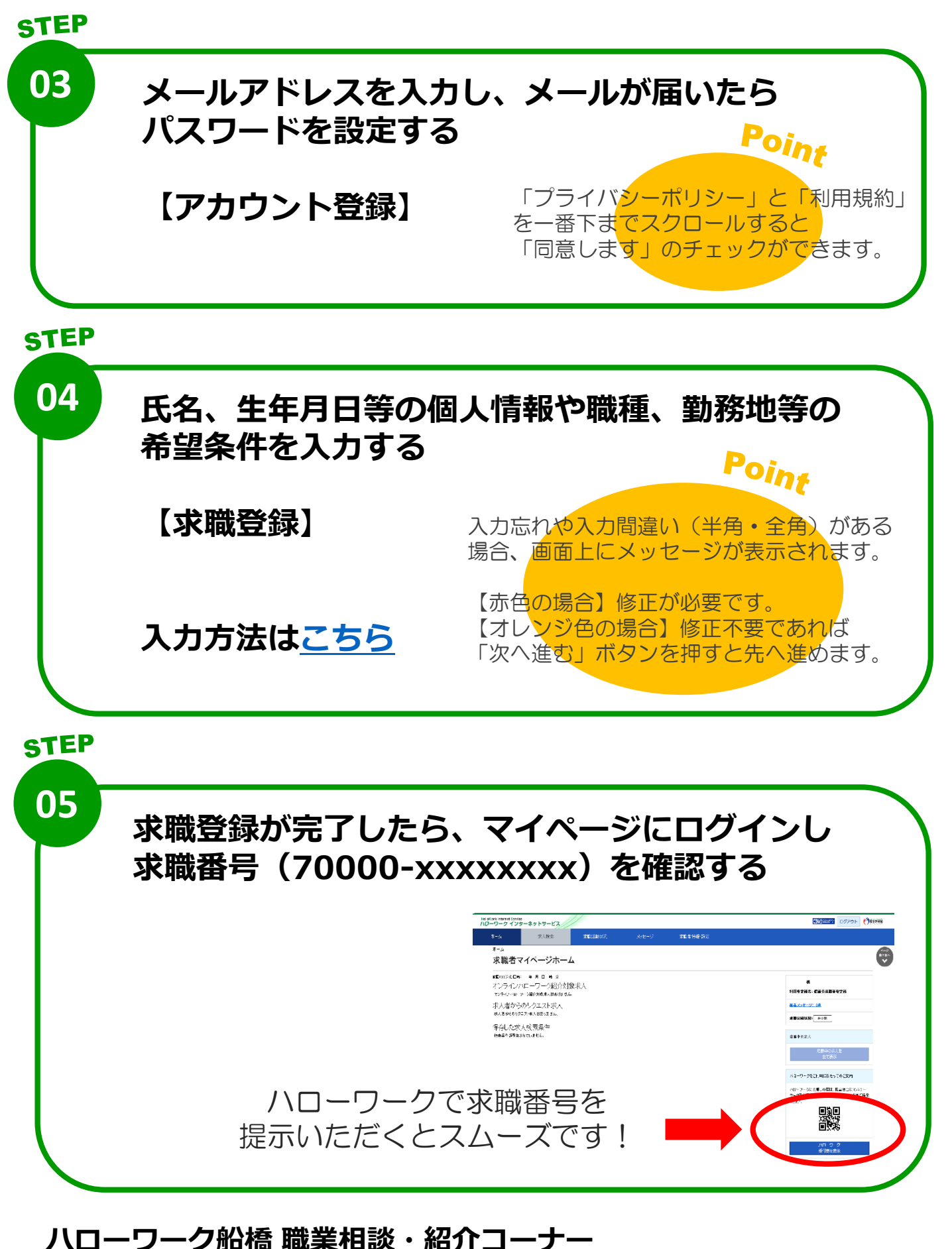

☎ 047-420-8609 (部門コード 41#)